## ISE 3.3 pxGrid Direct konfigurieren und Fehlerbehebung dafür durchführen

## Inhalt

| Einleitung                                                              |
|-------------------------------------------------------------------------|
| Voraussetzungen                                                         |
| Anforderungen                                                           |
| Verwendete Komponenten                                                  |
| Hintergrundinformationen                                                |
| Konfigurieren von pxGrid Direct Connectors                              |
| Schritt 1: Neuen pxGrid Direct Connector hinzufügen                     |
| Schritt 2: Definieren des pxGrid Direct Connectors                      |
| Schritt 3: URL                                                          |
| Schritt 4: Zeitplan                                                     |
| Schritt 5: Übergeordnetes Objekt                                        |
| Schritt 6: Attribute                                                    |
| Schritt 7. Bezeichner                                                   |
| Schritt 8: Zusammenfassung                                              |
| Schritt 9. Verifizierung                                                |
| Kontexttransparenz pxGrid Direct Dashboard                              |
| Konfiguration der Autorisierungsrichtlinie mit pxGrid Direct Dictionary |
| Fehlerbehebung                                                          |

## Einleitung

In diesem Dokument wird beschrieben, wie der Cisco Identity Service Engine 3.3 pxGrid Direct Connector mit externen REST-APIs konfiguriert wird, um Endpunktdaten abzurufen.

## Voraussetzungen

#### Anforderungen

Cisco empfiehlt, dass Sie über Kenntnisse in folgenden Bereichen verfügen:

- Cisco ISE 3.3
- REST-API

#### Verwendete Komponenten

Die Informationen in diesem Dokument basierend auf folgenden Software- und Hardware-Versionen:

- Cisco ISE 3.3
- REST-API-Server, der JSON-Daten für Endpunkteigenschaften bereitstellte

Die Informationen in diesem Dokument beziehen sich auf Geräte in einer speziell eingerichteten Testumgebung. Alle Geräte, die in diesem Dokument benutzt wurden, begannen mit einer gelöschten (Nichterfüllungs) Konfiguration. Wenn Ihr Netzwerk in Betrieb ist, stellen Sie sicher, dass Sie die möglichen Auswirkungen aller Befehle kennen.

## Hintergrundinformationen

Cisco pxGrid Direct unterstützt Sie bei der schnelleren Auswertung und Autorisierung der Endgeräte, indem Sie eine Verbindung zu externen REST-APIs herstellen, die JSON-Daten für Endgeräteattribute bereitstellen und diese Daten in die Cisco ISE-Datenbank abrufen. Durch diese Funktion müssen Endpunktattributdaten nicht jedes Mal abgefragt werden, wenn ein Endpunkt autorisiert werden muss. Anschließend können Sie die abgerufenen Daten in Autorisierungsrichtlinien verwenden.

pxGrid Direct hilft bei der Datenerfassung auf Basis der Attribute, die Sie in Ihren pxGrid Direct-Konfigurationen angeben. Zwei Pflichtfelder, die als Eindeutiger Bezeichner und Korrelationsbezeichner bezeichnet werden, werden zum Abrufen relevanter Daten verwendet. Wenn ein Connector keine Werte für eines dieser Felder enthält, kann es beim Abrufen und Speichern von Daten aus einem Connector zu Fehlern kommen.

## Konfigurieren von pxGrid Direct Connectors

Schritt 1: Neuen pxGrid Direct Connector hinzufügen

Um pxGrid Direct Connector zu konfigurieren, navigieren Sie von der ISE zu Administration >

Network Resources > pxGrid Direct Connectors. Klicken Sie auf Hinzufügen.

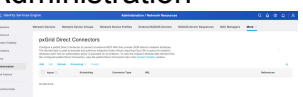

Wenn die Willkommensseite für den pxGrid Direct Connect-Assistenten geöffnet ist, klicken Sie

Let's Do It

auf

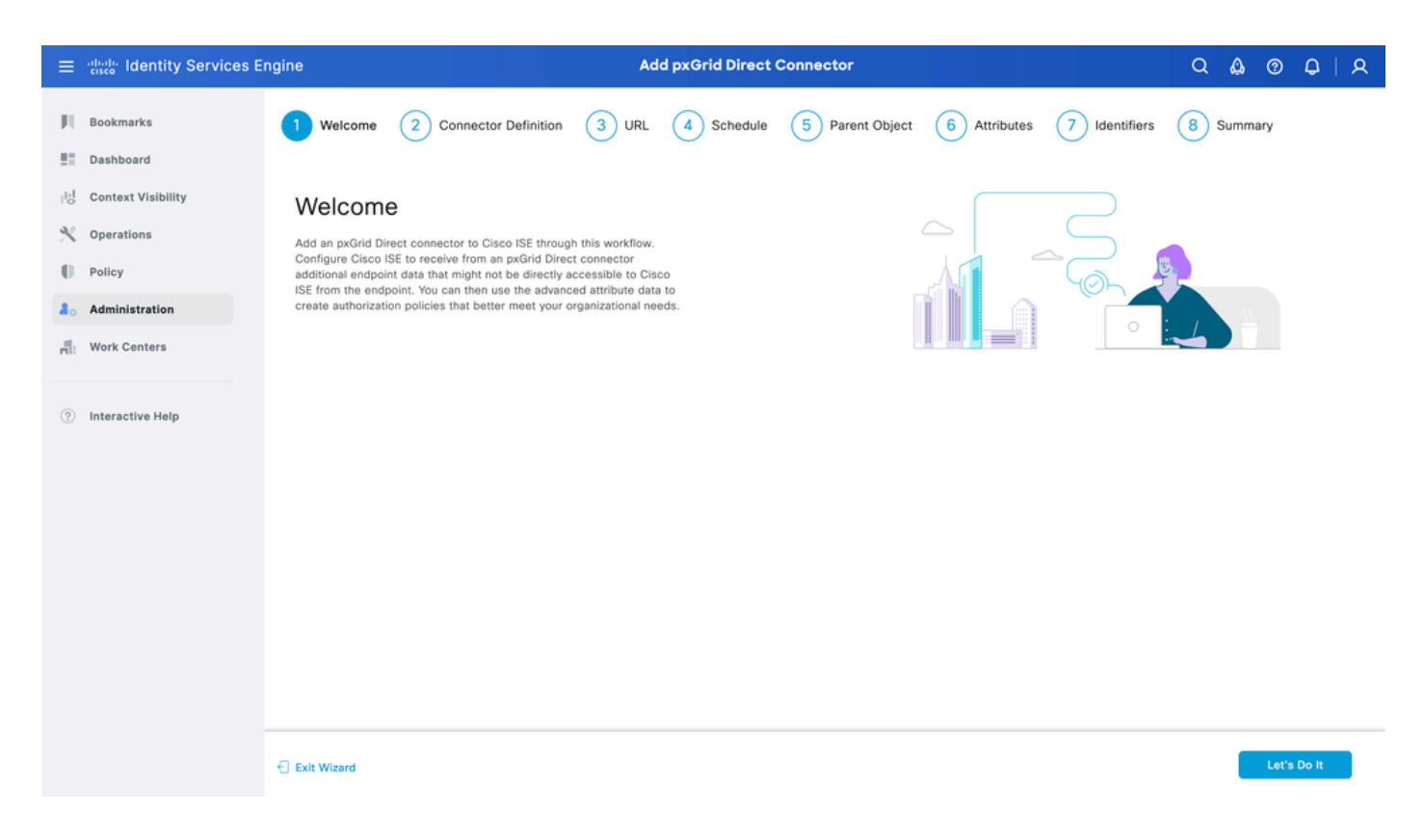

#### Schritt 2: Definieren des pxGrid Direct Connectors

Geben Sie dem Steckverbinder einen Namen und ggf. eine Beschreibung. Klicken Sie auf Next (Weiter).

| ≡    | dentity Services Er | igine Add pxGrid Direct Connector                                                                                                    | Q 🕼 Ø     | Q   A |
|------|---------------------|----------------------------------------------------------------------------------------------------|-----------|-------|
| Щ    | Bookmarks           | Welcome 2 Connector Definition 3 URL 4 Schedule 5 Parent Object 6 Attributes 7 Identifiers                                                                                                    | 8 Summary |       |
| -    | Dashboard           |                                                                                                    |           |       |
| 14   | Context Visibility  | Define Connector                                                                                                    |           |       |
| ~%   | Operations          | A new Cisco ISE Dictionary is created at a later step to store the attributes and values that                                                                                                    | -         |       |
| -0   | Policy              | Cisco ISE retrieves from the pxGrid Direct connector. The name that you provide here is the name of the Cisco ISE Dictionary folder for the connector.                                                                                                    |           |       |
| 20   | Administration      | Name<br>pxGridConnectorFLSK                                                                                                    | ŤZ.       |       |
| ก็ไป | Work Centers        | Description (optional)                                                                                                    |           |       |
| ?    | Interactive Help    | Connector type: URL Fetcher                                                                                                    |           |       |
|      |                     | Certificate Validations                                                                                                    |           |       |
|      |                     | Check the Skip Certificate Validations check box to allow Cisco ISE to accept any certificate<br>that a server presents without verifying the hostname or other details. You must check this<br>check box only in a test environment or if you trust the connected server to be highly secure.<br>Typically, skipping certificate validations could make your network vulnerable to machine-in-<br>the-middle attacks. |           |       |
|      |                     | Skip Certificate Validations                                                                                                    |           |       |
|      |                     | Exit Wizard                                                                                                    | Back      | Next  |

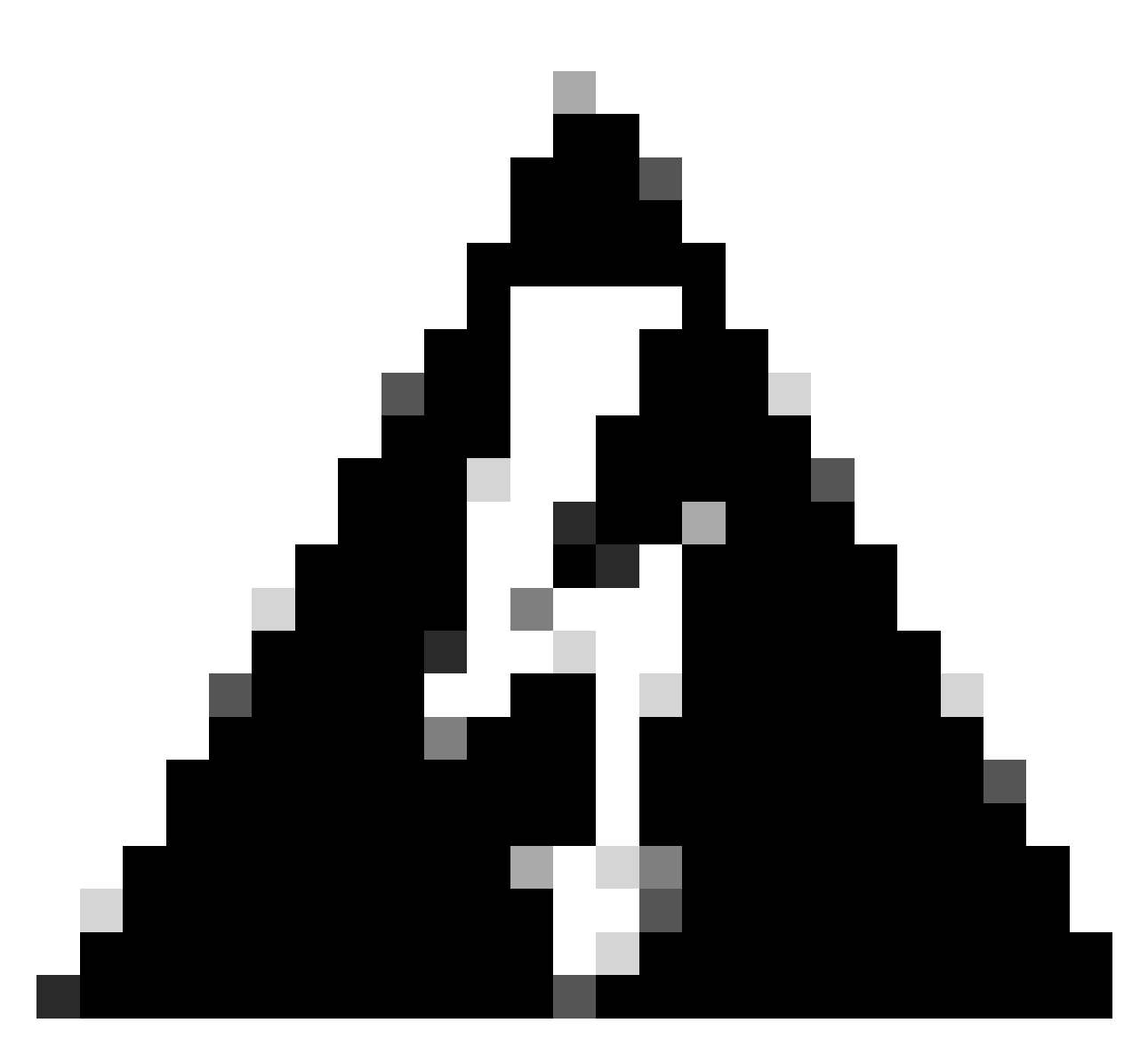

Warnung: Aktivieren Sie das Kontrollkästchen Zertifikatsvalidierung überspringen, damit die Cisco ISE alle Zertifikate akzeptieren kann, die ein Server bereitstellt, ohne den Hostnamen oder andere Details zu überprüfen. Sie müssen dieses Kontrollkästchen nur in einer Testumgebung aktivieren oder wenn Sie der hohen Sicherheit des verbundenen Servers vertrauen. In der Regel kann das Überspringen von Zertifikatsvalidierungen Ihr Netzwerk anfällig für Machine-in-the-Middle-Angriffe machen.

#### Schritt 3: URL

- Geben Sie die URL der externen REST-API ein, die JSON-Daten für das Endpunktattribut bereitstellt.
- Geben Sie unter Authentication (Authentifizierung) den Benutzernamen und das Kennwort des externen REST API-Servers ein.
- Wählen Sie Testverbindung, warten Sie auf die Meldung Erfolgreich, und klicken Sie dann auf Weiter.

| ≡                     | dentity Services E                                                           | ngine                                                                                                    | Ad              | d pxGrid Direct (       | Connector       |              |               | ଦ 🛕 ଡ     | 0   A |
|-----------------------|------------------------------------------------------------------------------|----------------------------------------------------------------------------------------------------|-----------------|-------------------------|-----------------|--------------|---------------|-----------|-------|
| N<br>E                | Bookmarks<br>Dashboard                                                       | Welcome Oconnector Definition                                                                                                    | 3 URL           | 4 Schedule              | 5 Parent Object | 6 Attributes | 7 Identifiers | 8 Summary |       |
| 回<br>火<br>日<br>品<br>品 | Context Visibility<br>Operations<br>Policy<br>Administration<br>Work Centers | Add URL<br>Specify the URLs that Cisco ISE must use to fetch th<br>Direct connector.<br>URL<br>https://10.31.126.232:5000/endpoints | e required endp | hoint data from the px0 | irid            | ***          | /url.com      |           |       |
| (?)                   | Interactive Help                                                             | Incremental URL (optional)<br>https://10.31.126.232:5000/endpoints/?sys_up/<br>Authentication<br>Login<br>ecruziop<br>Password<br>  | ated_on>='20    | 23-10-20 16:44:52*      |                 |              |               |           |       |
|                       |                                                                              | Exit Wizard                                                                                                    |                 |                         |                 |              |               | Back      | Next  |

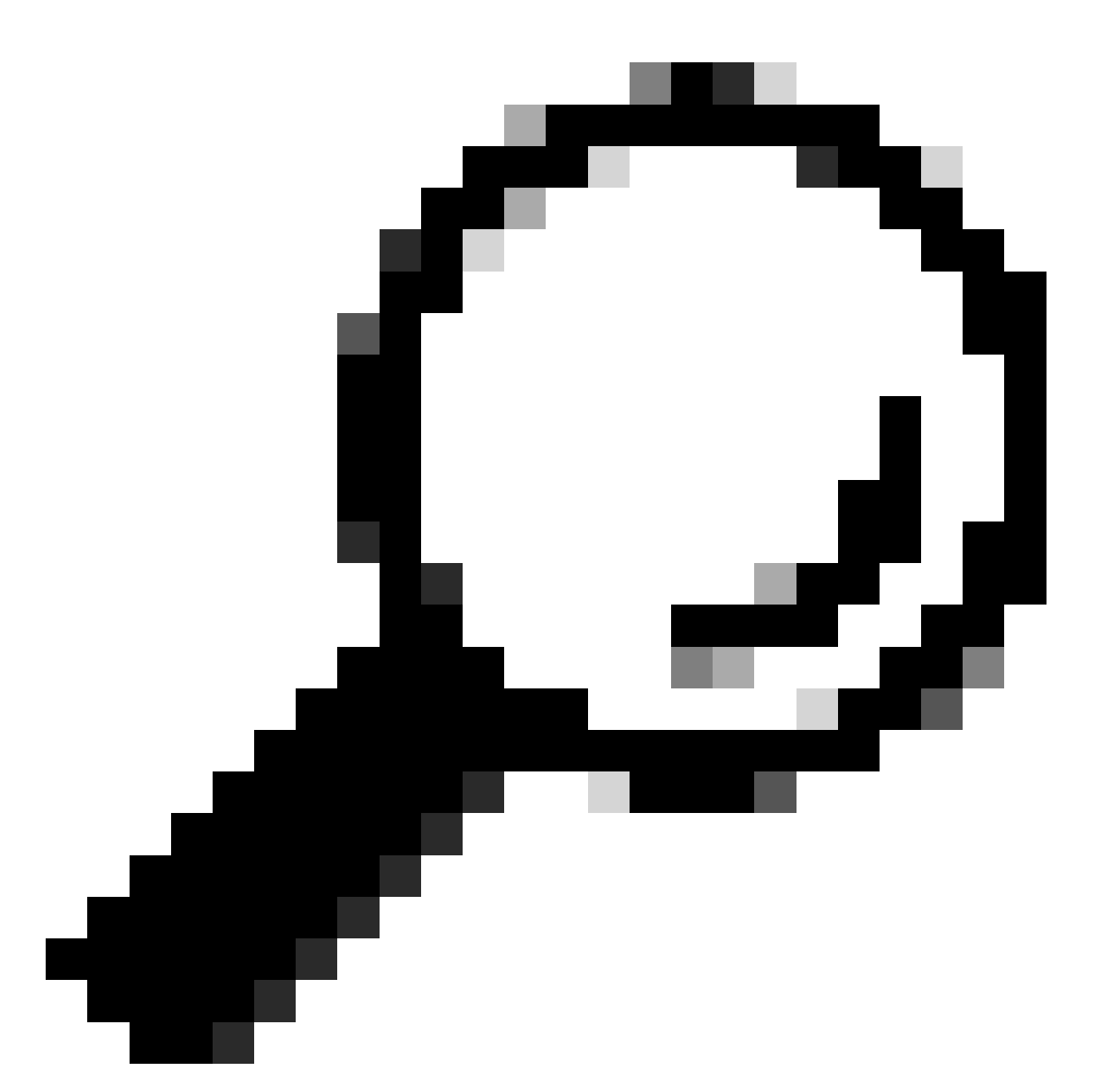

Tipp: Die inkrementelle URL ist für die Konfiguration optional. Falls die externe REST-API über Request Arguments verfügt, können diese verwendet werden, um die neuesten Informationen durch Filterung mit dem spezifischen Argument abzurufen, anstatt alle Daten anzufordern. Stellen Sie sicher, dass das Request-Argument zusammen mit der Dokumentation des externen REST-API-Servers vorhanden ist.

#### Schritt 4: Zeitplan

Wählen Sie den Zeitplan für eine VOLLSTÄNDIGE SYNCHRONISIERUNG.

- Standardwert: 1 Woche
- Mindestwert: 12 Stunden
- Höchstwert: 1 Monat

Wählen Sie den Zeitplan für die INKREMENTELLE SYNCHRONISIERUNG. Diese Option wird nur angezeigt, wenn sie in Schritt 3 konfiguriert wurde.

- Standardwert: 1 Tag
- Mindestwert: 1 Stunde
- Höchstwert: 1 Woche

Klicken Sie auf Next (Weiter).

| ≡           | diala Identity Services E                  | ngine Add pxGrid Direct Connector                                                                                                    |                         |
|-------------|--------------------------------------------|----------------------------------------------------------------------------------------------------|-------------------------|
| рі<br>11    | Bookmarks<br>Dashboard                     | Welcome Connector Definition URL Connector Definition URL Connector Definition                                                                                                    | 7 Identifiers 8 Summary |
| 回<br>火<br>日 | Context Visibility<br>Operations<br>Policy | Set Up Synchronization Schedule<br>Schedule the sync interval with the connector. The time that you choose is configured in the<br>system time zone.<br>System time zone: Etc/GMT-6                                                                                                    |                         |
| a<br>n      | Administration Work Centers                | SCHEDULE FULL SYNC<br>Cisco ISE retrieves all the endpoint data that is available with the pxGrid Direct connector at<br>the time of the sync.<br>Synchronize Every                                                                                                    |                         |
| 9           | interactive Heip                           | 1       ○       Week(s) ∨       ○         Start Date       91/26/2023       ①       4:00 AM ∨         SCHEDULE INCREMENTAL SYNC       Clisco ISE retrieves specific endpoint data from the pxGrid Direct connector, based on additional parameters defined by you. For example, you could only retrieve data that has been updated since the last full sync.         Synchronize Every       1       ○       Day(s) ∨       ①         Start Date       Start Time       09/26/2023       ①       4:00 AM ∨ |                         |
|             |                                            | - Exit Wizard                                                                                                    | Back Next               |

#### Schritt 5: Übergeordnetes Objekt

Sie müssen den JSON-Schlüssel eingeben, um nach Attributen zu suchen.

| ≡                | dentity Services E                                                           | ngine                                                                                                    |                                                                                                    | Ad                            | d pxGrid Direct (       | Connector       |                                        |                                                                                                    | Q 🙆   | 0     | Q    | ۹ |
|------------------|------------------------------------------------------------------------------|----------------------------------------------------------------------------------------------------|----------------------------------------------------------------------------------------------------|-------------------------------|-------------------------|-----------------|----------------------------------------|----------------------------------------------------------------------------------------------------|-------|-------|------|---|
|                  | Bookmarks<br>Dashboard                                                       | Welcome                                                                                                    | Connector Definition                                                                                                    |                               | Schedule                | 5 Parent Object | 6 Attributes                           | 7 Identifiers                                                                                                    | 8 Sum | imary |      |   |
| ◎<br>火<br>●<br>■ | Context Visibility<br>Operations<br>Policy<br>Administration<br>Work Centers | Parent C<br>Configure the JSI<br>can read more int<br>Parent Object<br>result<br>Validate                                                                                                    | Dbject<br>ON data object that must be used to<br>formation and example at Page Lev<br>Successful                                                                            | o search for the<br>el Help . | rest of the attributes. | You             | ************************************** | ':{<br>]': "attributeIValue",<br>]': "attributeZValue",<br>3": "attributeZValue",<br>5": "attributeZValue",<br>7": "attributeZValue",<br>6": "attributeZValue",<br>6": "attributeZValue",<br>6": "attributeZValue",<br>6": "attributeZValue",<br>6": "attributeZValue",<br>6": "attributeZValue",<br>60: "AttributeZValue",<br>60: "AttributeZValue",<br>6 | 8     |       |      |   |
| ٢                | Interactive Help                                                             | <pre>{     "asset":     "asset":     "assigned     "assigned     "assigned     "attested     "attested     "attested     "attested     "attested     "attested     "attested     "cat_opsy     "cd_opsi"     "cd_opsi"     "cd_opsi     "chasis_     "checked_     "checked_     "checked_     "checked_     "checked_     "checked_     "checked_     "checked_     "checked_     "checked_     "checked_     "checked_     "comments     "comments     "attested     "attested</pre> | "Unknowm",<br>g": "",<br>_to": "penna.Santos@example<br>nt_group": "",<br>ion_score": "",<br>": "false",<br>t": "false",<br>"false",<br>": "",<br>ontrol": "",<br>out": "", | .org",                        |                         |                 |                                        |                                                                                                    |       |       |      |   |
|                  |                                                                              | Exit Wizard                                                                                                    |                                                                                                    |                               |                         |                 |                                        |                                                                                                    | Back  |       | Next |   |

#### Schritt 6: Attribute

Wählen Sie die Attribute von JSON aus, um Wörterbuchelemente zu konfigurieren, die für Richtlinien verwendet werden können.

In diesem Szenario enthält Dictionary die folgenden Attribute:

- Vermögenswert
- IP-Adresse
- MAC-Adresse
- BS-Version
- sys\_id
- sys\_update
- u\_segmentation\_group\_tag

Klicken Sie auf Next (Weiter).

| ≡   | diale Identity Services E | ngine                                                                                            | Add pxGrid Direc                                                                                 | et Connector                                                        |                 | Q & (    | 9 Q   A |
|-----|---------------------------|--------------------------------------------------------------------------------------------------|--------------------------------------------------------------------------------------------------|---------------------------------------------------------------------|-----------------|----------|---------|
| Щ   | Bookmarks                 | Welcome Connector Def                                                                            | inition 🕜 URL 🔗 Schedu                                                                           | e 🕜 Parent Object 🚺 Attribute                                       | s 7 Identifiers | 8 Summar | у       |
| -   | Dashboard                 |                                                                                                  |                                                                                                  |                                                                     |                 |          |         |
| 11  | Context Visibility        | Select Attributes Cor                                                                            | figure Dictionary Item                                                                           | IS                                                                  |                 |          |         |
| ×   | Operations                | Add the attributes that Cisco ISE must retrie                                                    | we from the pxGrid Direct connector. Choos                                                       | e attributes that should be included                                |                 |          |         |
| 0   | Policy                    | to the Cisco ISE Dictionary by clicking the to<br>displayed in the Cisco ISE Dictionary. All the | oggle switch next to an attribute. Enter the a<br>a attributes that are retrieved from the pxGri | uttribute name that you want<br>d Direct connector persist in Cisco |                 |          |         |
| 80  | Administration            | ise even in they are not included in the cise                                                    | o lae bicuonary.                                                                                 |                                                                     |                 |          |         |
| ก็เ | Work Centers              | Add Attribute Delete Exclude all from                                                            | n Dictionary                                                                                     |                                                                     |                 |          |         |
|     |                           | External Name 🕕                                                                                  | Include in Dictionary                                                                            | Name in Dictionary ①                                                |                 |          |         |
| ?   | Interactive Help          | \$.asset                                                                                         |                                                                                                  | asset                                                               |                 |          |         |
|     |                           | \$.ip_address                                                                                    |                                                                                                  | ip_address                                                          |                 |          |         |
|     |                           | \$.mac_address                                                                                   |                                                                                                  | mac_address                                                         |                 |          |         |
|     |                           | S.model_id                                                                                       |                                                                                                  | model_id                                                            |                 |          |         |
|     |                           | \$.os_version                                                                                    |                                                                                                  | os_version                                                          |                 |          |         |
|     |                           | \$.sys_id                                                                                        |                                                                                                  | sys_id                                                              |                 |          |         |
|     |                           | \$.sys_updated_on                                                                                |                                                                                                  | sys_updated_on                                                      |                 |          |         |
|     |                           | \$.u_segmentation_group_te                                                                       |                                                                                                  | u_segmentation_group_tag                                            |                 |          |         |
|     |                           | Exit Wizard                                                                                      |                                                                                                  |                                                                     |                 | Back     | Next    |

#### Schritt 7. Bezeichner

- Wählen Sie die Unique Identifier-Attribute aus, die für einen Endpunkt aus der CMDB-Datenbank eindeutig sind und in denen der externe REST-API-Server das JSON abruft.
- Wählen Sie die Correlation Identifier-Attribute aus, die für ISE eindeutig sind und einem Endpunkt eine Autorisierungsrichtlinie zuordnen können.

Klicken Sie auf Next (Weiter).

| ≡                       | dentity Services E                                                           | ingine                                                                                                    |                                                                                                    | Ade                                                                                             | d pxGrid Direct (                                                                                                    | Connector            |            |               | Q 🔬 @     | 0 Q   Q |
|-------------------------|------------------------------------------------------------------------------|----------------------------------------------------------------------------------------------------|----------------------------------------------------------------------------------------------------|-------------------------------------------------------------------------------------------------|----------------------------------------------------------------------------------------------------|----------------------|------------|---------------|-----------|---------|
| рц<br>Ш                 | Bookmarks<br>Dashboard                                                       | Welcome                                                                                                    | Connector Definition                                                                                                    |                                                                                                 | Schedule                                                                                                    | Parent Object        | Attributes | 7 Identifiers | 8 Summary | /       |
| 18<br>X<br>0<br>40<br>A | Context Visibility<br>Operations<br>Policy<br>Administration<br>Work Centers | Identifier<br>Unique Identifier<br>Version Identifier<br>the timestamp of<br>updates from a co<br>Correlation Ident<br>endpoint auth pol<br>Unique Identifier<br>sys_id | S<br>s: Attributes that are unique keys to<br>rs: Attributes that help record the v<br>a data update. You can use version<br>onnector.<br>there: Attributes that are unique to<br>icy. For example, mac-address, ip- | o CMDB databas<br>rersion of the en<br>identifiers to be<br>ise and that ca<br>address, serial- | ie. For example, sys_i<br>dpoint data. For exam<br>ttter schedule increme<br>n be used to match<br>number, and so on. | d .<br>pie,<br>intal | -          |               |           |         |
|                         | interactive Heip                                                             | wac_address                                                                                                    | nyptional)                                                                                                    |                                                                                                 |                                                                                                    |                      |            |               |           |         |
|                         |                                                                              | Exit Wizard                                                                                                    |                                                                                                    |                                                                                                 |                                                                                                    |                      |            |               | Back      | Next    |

#### Schritt 8: Zusammenfassung

Stellen Sie sicher, dass der pxGrid Direct Connector ordnungsgemäß konfiguriert ist. Klicken Sie auf Done (Fertig).

| ≡ dentity Services 8                 | Engine Add pxGrid Direct Connector                                                   | Q &    | ତ ଦ   ନ |
|--------------------------------------|--------------------------------------------------------------------------------------|--------|---------|
| Bookmarks           Bashboard        | Welcome Connector Definition VIRL Schedule Parent Object Attributes Identifiers      | 8 Sumr | mary    |
| D Context Visibility<br>옷 Operations | Summary Connector Definition Edit                                                    |        |         |
| Administration     Work Centers      | ✓ URL Edit                                                                           |        |         |
| ⑦ Interactive Help                   | <ul> <li>Set Up Synchronization Schedule Edit</li> <li>Parent Object Edit</li> </ul> |        |         |
|                                      | ✓ Select Attributes Configure Dictionary Items Edit                                  |        |         |
|                                      |                                                                                      |        |         |
|                                      | Exit Wizard                                                                          | Back   | Done    |

Sobald der Connector fertig ist, wird er auf der Seite pxGrid Direct Connectors angezeigt.

| ≡  | diade Identity Services I | Engine                                                                      | Administration / Network Resources                                                                                                    |                                    |                              |                         |             |       | ¢ | A |  |  |  |  |
|----|---------------------------|-----------------------------------------------------------------------------|----------------------------------------------------------------------------------------------------|------------------------------------|------------------------------|-------------------------|-------------|-------|---|---|--|--|--|--|
| Щ  | Bookmarks                 | Network Devices N                                                           | etwork Device Groups                                                                                                    | Network Device Profiles            | External RADIUS Servers      | RADIUS Server Sequences | More $\sim$ |       |   |   |  |  |  |  |
|    | Dashboard                 | pxGrid Dire                                                                 | xGrid Direct Connectors                                                                                                    |                                    |                              |                         |             |       |   |   |  |  |  |  |
| 너이 | Context Visibility        | prana bire                                                                  |                                                                                                    |                                    |                              |                         |             |       |   |   |  |  |  |  |
| ×  | Operations                | Configure a pxGrid Dir<br>The fetched data is us<br>attributes each time ar | Configure a pxGrid Direct Connector to connect to external REST APIs that provide JSON data for endpoint attributes.<br>The fetched data is used to evaluate and authorize endpoints faster without requiring Cisco ISE to query for endpoint<br>attributes each time an authorizization policy is executed for an endpoint. To view the endpoint attribute data fetched from |                                    |                              |                         |             |       |   |   |  |  |  |  |
| -0 | Policy                    | the configured pxGrid                                                       | Direct Connectors, view the p                                                                                                    | xGrid Direct Connectors tab in the | Context Visibility window.   |                         |             |       |   |   |  |  |  |  |
| 20 | Administration            | Add Edit Refree                                                             | sh Scheduling V Delet                                                                                                    | 0                                  |                              |                         |             |       | ٥ |   |  |  |  |  |
| 1  | Work Centers              | 🗌 Name 🕕                                                                    | Scheduling                                                                                                    | Connector Type                     | URL                          |                         | Refer       | ences |   |   |  |  |  |  |
|    |                           | pxGridConnector                                                             | FLSK 🕑 Enabled                                                                                                    | URLFETCHER                         | http://10.31.126.232:5000/en | fpoints 🚺               | 0           |       |   |   |  |  |  |  |
| ?  | Interactive Help          |                                                                             |                                                                                                    |                                    |                              |                         |             |       |   |   |  |  |  |  |

#### Schritt 9. Verifizierung

Navigieren Sie von der ISE zu Richtlinie > Richtlinienelemente > Wörterbuch > Systemwörterbücher. Filtern Sie nach dem Namen Ihres pxGrid Direct Connectors. Wählen Sie es aus, und klicken Sie auf Anzeigen.

| ≡  | dentity Services Engine         |                     | Po | olicy / Policy Elements                       |
|----|---------------------------------|---------------------|----|-----------------------------------------------|
| Щ  | Dictionaries Conditions Results |                     |    |                                               |
|    |                                 |                     |    |                                               |
| 11 | Dictionaries                    | System Dictionaries |    |                                               |
| ×  |                                 |                     |    | Selected 0 Total 1 🔗                          |
| O  | > 🗀 System                      | Q View              |    | Quick Filter $\vee$ $\gamma$                  |
| 80 | > 🖻 User                        | Name                | ^  | Description                                   |
| តា |                                 | pxGridConnectorFLSK | ×  |                                               |
|    |                                 | pxGridConnectorFLSK |    | Dictionary for pxGrid Direct Connector(Type=I |
| ?  |                                 |                     |    |                                               |

Navigieren Sie zu Dictionary Attributes, und sehen Sie sich unter Schritt 6 die Liste der als Dictionary Items konfigurierten Attribute an.

| =      | dentity      | Services Engine                       |         | Policy / Policy Elements   |                                               |                          |                                                          |                      |  |  |
|--------|--------------|---------------------------------------|---------|----------------------------|-----------------------------------------------|--------------------------|----------------------------------------------------------|----------------------|--|--|
| Щ      | Dictionaries | Conditions                            | Results |                            |                                               |                          |                                                          |                      |  |  |
|        |              | naries                                |         | Dictionaries<br>Dictionary | > pxGridConnectorFLSK<br>Dictionary Attribute | S                        |                                                          |                      |  |  |
| *<br>• | <<br>>       | <ul><li>System</li><li>User</li></ul> | ٥       | Dicti                      | onary Attri                                   | butes                    |                                                          | Selected 0 Total 7 🥰 |  |  |
| n      |              |                                       |         | Q View                     | Name                                          | Internal Name            | Description                                              |                      |  |  |
| ?      |              |                                       |         |                            | asset                                         | asset                    | Dictionary attribute for p<br>Dictionary attribute for p |                      |  |  |
|        |              |                                       |         |                            | mac_address                                   | mac_address              | Dictionary attribute for p                               |                      |  |  |
|        |              |                                       |         |                            | os_version                                    | os_version               | Dictionary attribute for p                               |                      |  |  |
|        |              |                                       |         |                            | sys_id<br>sys_updated_on                      | sys_id<br>sys_updated_on | Dictionary attribute for p Dictionary attribute for p    |                      |  |  |
|        |              |                                       |         | 0                          | u_segmentation_gro                            | u_segmentation           | Dictionary attribute for p                               |                      |  |  |

## Kontexttransparenz pxGrid Direct Dashboard

Navigieren Sie von der ISE zu Context Visibility > Endpoints > More > pxGrid Direct Endpoints. Es wird eine Liste der Endpunkte mit den für Korrelation und eindeutige Bezeichner ausgewählten Werten angezeigt.

Klicken Sie auf die Korrelations-ID, um die Details anzuzeigen, oder laden Sie die Attribute eines bestimmten Endpunkts herunter.

| ≡ | dentity Services E                                                                                            | Engine                                                                                                    | Context Visib                                                                                                    | ility / Endpoints                                                               |                                                                                                |                                                                                                    | Q & @ Q   A                                     |
|---|----------------------------------------------------------------------------------------------------|----------------------------------------------------------------------------------------------------|----------------------------------------------------------------------------------------------------|---------------------------------------------------------------------------------|------------------------------------------------------------------------------------------------|----------------------------------------------------------------------------------------------------|-------------------------------------------------|
| Щ | Bookmarks                                                                                                    | Authentication BYOD Compli                                                                                                    | ance Compromised Endpoints                                                                                                    | Endpoint Classification                                                         | Guest                                                                                          | Details                                                                                                    | ×                                               |
|   | Dashboard<br>Context Visibility<br>Operations<br>Policy<br>Administration<br>Work Centers<br>Interactive Help | pxGrid Direct Endpoints         This window lists the endpoint attribute correlation ID for an endpoint to view or to create a new pxGrid Director Connec pxGrid Direct Connectors window.         Image: Correlation ID         Correlation ID         00:50:56:98:20:25         00:60:52:40:37:D3         00:F0:DF:06:10:82 | Connector • pxGridCon<br>data that is fetched from pxGrid Direct Con<br>download the endpoint details.<br>tor or to update existing connector configur<br>Unique ID<br>C50e2e34db4c85901f0174b13961914<br>f4ff17bcdb0f01101f0174b139619b2<br>e7eb377cdb8341101f0174b13961957 | Rows/Page <u>10 ∨</u><br>nectors. Click the<br>rations, go to the<br>Version ID | IK < 1<br>Connecto<br>Connecto<br>pxGridConn<br>pxGridConn<br>pxGridConn                       | ATTRIBUTES ()<br>asset<br>asset_tag<br>assigned_<br>assigned_to<br>assignment_group<br>attestation_score<br>attested<br>attested_by<br>attested_date<br>attributes<br>can_print | Unknown<br>Victoria.Stokes@example.org<br>false |
|   |                                                                                                    | 01:71:82:05:00:42<br>01:7A:E8:FA:62:91<br>01:90:12:FA:A3:0E<br>01:08:06:53:F2:2F<br>01:E0:A1:A9:73:17<br>02:02:3F:6A:98:AE<br>02:04:18:08:B0:0A                                                                                                    | d74ffbb4dbc341101f0f174b139619b7<br>fcf697b8db4b01101f0f174b139619b7<br>bb493b74db8341101f0f174b139619b3<br>eff30005db0741101f0f174b13961950<br>d49b5f78dbcb01101f0f174b13961910<br>ca4bf7f8db8341101f0f174b1396199b<br>e44d2730db0341101f0f174b13961988                     |                                                                                 | pxGridConn<br>pxGridConn<br>pxGridConn<br>pxGridConn<br>pxGridConn<br>pxGridConn<br>pxGridConn | category<br>cd_rom<br>cd_speed<br>change_control<br>chassis_type<br>checked_in<br>checked_out<br>comments<br>company                                                            | Hardware<br>false<br>ncel Download              |

# Konfiguration der Autorisierungsrichtlinie mit pxGrid Direct Dictionary

Navigieren Sie von der ISE zu Policy > Policy Sets > Select a Policy Set > Authorization Policy. Klicken Sie in einer der Autorisierungsrichtlinien auf das Zahnrad-Symbol, und wählen Sie Einfügen aus.

Geben Sie der Regel einen Namen, und fügen Sie eine neue Bedingung hinzu, um das Bedingungsstudio zu öffnen.

Klicken Sie auf, um ein neues Attribut hinzuzufügen, navigieren Sie zu Nicht klassifiziert und unter

| Conditions Studio                            |       |        |          |          |                            |                           |     |      |    | 0 |
|----------------------------------------------|-------|--------|----------|----------|----------------------------|---------------------------|-----|------|----|---|
| Library                                      |       | Editor |          |          |                            |                           |     |      |    |   |
| Search by Name                               |       |        | CiteR to | o odd an | attribute                  |                           |     |      |    |   |
|                                              | D E 🕈 | ъ      | Equals   | Sele     | ct attribute for conditio  | 20                        |     |      |    |   |
| E E 90                                       | ۲     |        |          | 0        | 13 0 <b>a</b> 0 9          | ₩ 8 m 8 m                 | 0 1 | O L  | Ŧ. |   |
| B 0Y00_is_Registered                         | ۲     |        |          |          | Dictionary                 | Attribute                 | ю   | info |    |   |
| E 📋 Catalyst_Switch_Local_Web_Authoritoation | ۲     |        |          |          | $pdistinguesed_{-} \lor x$ | Ambus                     | 0   |      |    |   |
| E 🖪 Compliance_Unknown_Devices               | 0     |        |          | +        | ps/grid/ConnectorFLSK      | asset                     |     | 0    |    |   |
| E Compliant, Devices                         | ۲     |        |          |          | pulari@ConvectorFLSK       | nac_address               |     | 0    |    |   |
| E EMP-MSCKAPv2                               | ۲     |        |          |          | psGridConnectorFLSK        | es_venios                 |     | ٥    |    |   |
| E 🖪 KAP-TLS                                  | 0     |        |          | e.       | psGrMConnextarFLSK         | eys_M                     |     | 0    |    |   |
| 2 D daar Dra                                 |       |        |          | . 4      | psGridOomectorFLSK         | sys_apdeted_or            |     | ٥    |    |   |
| E C MAGJAJAN                                 |       |        |          | e.       | psGridConnexturFLSK        | s_septentation_princp.lag |     | ۰    |    |   |

Dictionary filter nach dem Namen des pxGrid Direct Connectors.

Wählen Sie ein Attribut aus, das unter einer Autorisierungsrichtlinie verarbeitet werden kann, und legen Sie den Wert fest. Klicken Sie auf Verwenden.

#### Conditions Studio

| Library                                  | Editor         |                                 | -         |
|------------------------------------------|----------------|---------------------------------|-----------|
| Search by Name                           | _              | pxGridConnectorFLSK-mac_address | $\otimes$ |
|                                          | <del>چ</del> ٤ | Contains 🗸 94:da:5f:96:74:63    |           |
| ii 🗄 5G 🕕                                |                | Set to 'Is not'                 | Save      |
| : E BYOD_is_Registered                   |                | NEW AND OR                      |           |
| Catalyst_Switch_Local_Web_Authentication |                |                                 |           |
| :: E Compliance_Unknown_Devices          |                |                                 |           |
| : Compliant_Devices                      |                |                                 |           |
| EAP-MSCHAPv2                             |                |                                 |           |
| E EAP-TLS                                |                |                                 |           |
| : E Guest_Flow                           |                |                                 |           |
| E MAC_in_SAN                             |                |                                 |           |
| : E Network_Access_Authentication_Passed |                |                                 |           |
| : E Non_Cisco_Profiled_Phones            |                |                                 |           |
| : E Non_Compliant_Devices                |                |                                 |           |
|                                          |                | Close                           | lse       |
|                                          |                |                                 |           |

Wählen Sie das Profil als Ergebnis der Bedingung aus. Klicken Sie auf Speichern.

| ≡         | dentity Services Engine        |   | Policy / Policy Sets Q |                                       |     |                                                               |                |            |                  | 0     | Q    | ۹       |  |
|-----------|--------------------------------|---|------------------------|---------------------------------------|-----|---------------------------------------------------------------|----------------|------------|------------------|-------|------|---------|--|
| Щ         | Bookmarks                      |   |                        |                                       |     | TT BOR PARAMAN INDORA                                         | Results        |            |                  |       |      |         |  |
| 5         | Dashboard                      | Ð | Status                 | Rule Name                             |     | Conditions                                                    | Profiles       |            | Security Groups  |       | Hits | Actions |  |
| 15        | Context Visibility             | C | ) Search               |                                       |     |                                                               |                |            |                  |       |      |         |  |
| ×         | Operations                     |   |                        | Employee_EAP-TLS                      | AND | BYOD_is_Registered                                            | PermitAccess   | 0+         | BYOD             | 0 +   |      | {ô}     |  |
| 0         | Policy                         |   |                        |                                       |     | EAP-TLS                                                       |                |            |                  |       |      |         |  |
| a.<br>rii | Administration<br>Work Centers |   |                        | Employee_Onboarding                   | AND | Wireless_802.1X EAP-MSCHAPv2                                  | NSP_Onboard    | <i>e</i> + | BYOD             | 0 +   | • 0  | ŝ       |  |
| ?         | Interactive Help               |   |                        | Wi-Fi_Guest_Access                    | AND | E Guest_Flow<br>Wireless_MAB                                  | PermitAccess   | <i>e</i> + | Guests           | 0 +   | • 0  | 錼       |  |
|           |                                |   |                        | Wi-<br>Fi_Redirect_to_Guest<br>_Login |     | Wireless_MAB                                                  | Cisco_WebAuth  | <i>e</i> + | Select from list | 0 +   | 0    | ŝ       |  |
|           |                                |   | 0                      | Basic_Authenticated_<br>Access_copy   |     | Wired_MAB                                                     | PermitAccess   | <i>e</i> + | Select from list | 0 +   | •    | (2)     |  |
|           |                                |   | ٢                      | pxGrid_Direct_attribut<br>e           | F   | pxGridConnectorFLSK-mac_address CONTAINS<br>94:da:5f:96:74:63 | PermitAccess × | ~+         | Select from list | 0 +   |      | ŝ       |  |
|           |                                |   | ۲                      | Basic_Authenticated_<br>Access        | Ē   | Network_Access_Authentication_Passed                          | PermitAccess   | 1          | Select from list | / +   | 0    | ¢3      |  |
|           |                                |   | ۲                      | Default                               |     |                                                               | DenyAccess     | <i>e</i> + | Select from list | 0 +   | •    | 錼       |  |
|           |                                |   |                        |                                       |     |                                                               |                |            |                  | Reset |      | Save    |  |

Testen der neuen Regel Stellen Sie sicher, dass die RADIUS-Live-Protokolldetails des Endpunkts und der Wert der Autorisierungsrichtlinie mit dem Regelnamen mit den pxGrid Direct Connector-Attributen übereinstimmen.

#### Cisco ISE

| Overview                |                                    | Steps   |                                                                                            |                |
|-------------------------|------------------------------------|---------|--------------------------------------------------------------------------------------------|----------------|
| Event                   | 5200 Authentication succeeded      | Step ID | Description                                                                                | Latency (ms)   |
| L'EUR                   |                                    | 11001   | Received RADIUS Access-Request                                                             |                |
| Username                | 94:DA:5F:96:74:63                  | 11017   | RADIUS created a new session                                                               | 0              |
| Endpoint Id             | 94:DA:5F:96:74:63 🕀                | 11117   | Generated a new session ID                                                                 | 0              |
| Endpoint Profile        |                                    | 11027   | Detected Host Lookup UseCase (Service-Type = Call Check<br>(10))                           | <sup>k</sup> 0 |
| Authentication Policy   | Default >> MAB                     | 15049   | Evaluating Policy Group                                                                    | 1              |
| Authorization Policy    | Default >> pxGrid Direct attribute | 15008   | Evaluating Service Selection Policy                                                        | 0              |
|                         |                                    | 15041   | Evaluating Identity Policy                                                                 | 10             |
| Authorization Result    | PermitAccess                       | 15048   | Queried PIP - Normalised Radius.RadiusFlowType                                             | 1              |
|                         |                                    | 15013   | Selected Identity Source - Internal Endpoints                                              | 4              |
| Authentication Details  | 3                                  | 24209   | Looking up Endpoint in Internal Endpoints IDStore -<br>94:DA:5F:96:74:63                   | 0              |
|                         |                                    | 24217   | The host is not found in the internal endpoints identity store                             | ə 4            |
| Source Timestamp        | 2023-09-27 09:30:44.753            | 22056   | Subject not found in the applicable identity store(s)                                      | 0              |
| Received Timestamp      | 2023-09-27 09:30:44.753            | 22058   | The advanced option that is configured for an unknown use<br>is used                       | r o            |
| Policy Server           | ise-demo-1                         | 22060   | The 'Continue' advanced option is configured in case of a<br>failed authentication request | 0              |
| Event                   | 5200 Authentication succeeded      | 15036   | Evaluating Authorization Policy                                                            | 0              |
| Username                | 94:DA:5F:96:74:63                  | 24209   | Looking up Endpoint in Internal Endpoints IDStore -<br>94:DA:5F:96:74:63                   | 1              |
| Endpoint Id             | 94:DA:5F:96:74:63                  | 24217   | The host is not found in the internal endpoints identity store                             | 2              |
| Calling Station Id      | 94:da:5f:96:74:63                  | 15048   | Queried PIP - Radius.NAS-Port-Type                                                         | 6              |
| Authentication Method   | mab                                | 15048   | Queried PIP - Network Access.UserName                                                      | 8              |
|                         |                                    | 15048   | Queried PIP - IdentityGroup.Name                                                           | 3              |
| Authentication Protocol | Lookup                             | 15048   | Queried PIP - EndPoints.LogicalProfile                                                     | 2              |
| Service Type            | Call Check                         | 15048   | Queried PIP - pxGridConnectorFLSK.mac_address                                              | 4              |
| Network Device          | SPRT                               | 15016   | Selected Authorization Profile - PermitAccess                                              | 4              |

### Fehlerbehebung

Navigieren Sie von ISE zu Operation > Troubleshoot > Debug Wizard > Debug Log Configuration. Wählen Sie Ihren primären Administrationsknoten (PAN) aus, und klicken Sie auf Bearbeiten.

Filtern Sie den Komponentennamen nach pxGrid Direct, und wählen Sie die erforderliche Protokollstufe aus. Klicken Sie auf Speichern.

| ≡   | dentity Services E | ingine                      |             | Оре                   | rations / Troubl  | eshoot                                  |                             | Q 🗛 @      | 0 Q   Q      |
|-----|--------------------|-----------------------------|-------------|-----------------------|-------------------|-----------------------------------------|-----------------------------|------------|--------------|
| Щ   | Bookmarks          | Diagnostic Tools Download L | .ogs Deb    | oug Wizard            |                   |                                         |                             |            |              |
| 23  | Dashboard          | Debug Profile Configuration | Node List 3 | ise-demo-1 assmer com |                   |                                         |                             |            |              |
| 망   | Context Visibility | Debug Log Configuration     | Dala        |                       | - f: +!           | _                                       |                             |            |              |
| *   | Operations         |                             | Debl        | lg Level Co           | nfiguratio        | n                                       |                             |            | ~            |
| .0  | Policy             |                             | // Edit     | ← Reset to Default    | Log Filter Enable | Log Filter Disable                      |                             | Quick Fil  | k⊅<br>ter∨ ⊽ |
| 8.  | Administration     |                             |             | Component Name        | ∧ Log Level       | Description                             | Log file Name               | Log Filter |              |
| di. | Work Centers       |                             |             | pxgrid Direct         | ×                 |                                         |                             |            |              |
|     |                    |                             | 0           | pxGrid Direct         | DEBUG             | pxGrid Direct backend and UI log messar | pxgriddirect-service.log, p | Disabled   |              |
| ?   | Interactive Help   |                             |             |                       |                   | Save   Cancel                           |                             |            |              |

• Die Protokolle der ISE PAN-CLI finden Sie unter:

 Navigieren Sie in der ISE-GUI zu Operations > Troubleshoot > Download Logs > Select ISE PAN > Debug Log > Debug Log Type > Application Logs (Vorgänge > Fehlerbehebung > Anwendungsprotokolle). Laden Sie die ZIP-Dateien für pxgriddirect-service.log und pxgriddirect-connector.log herunter.

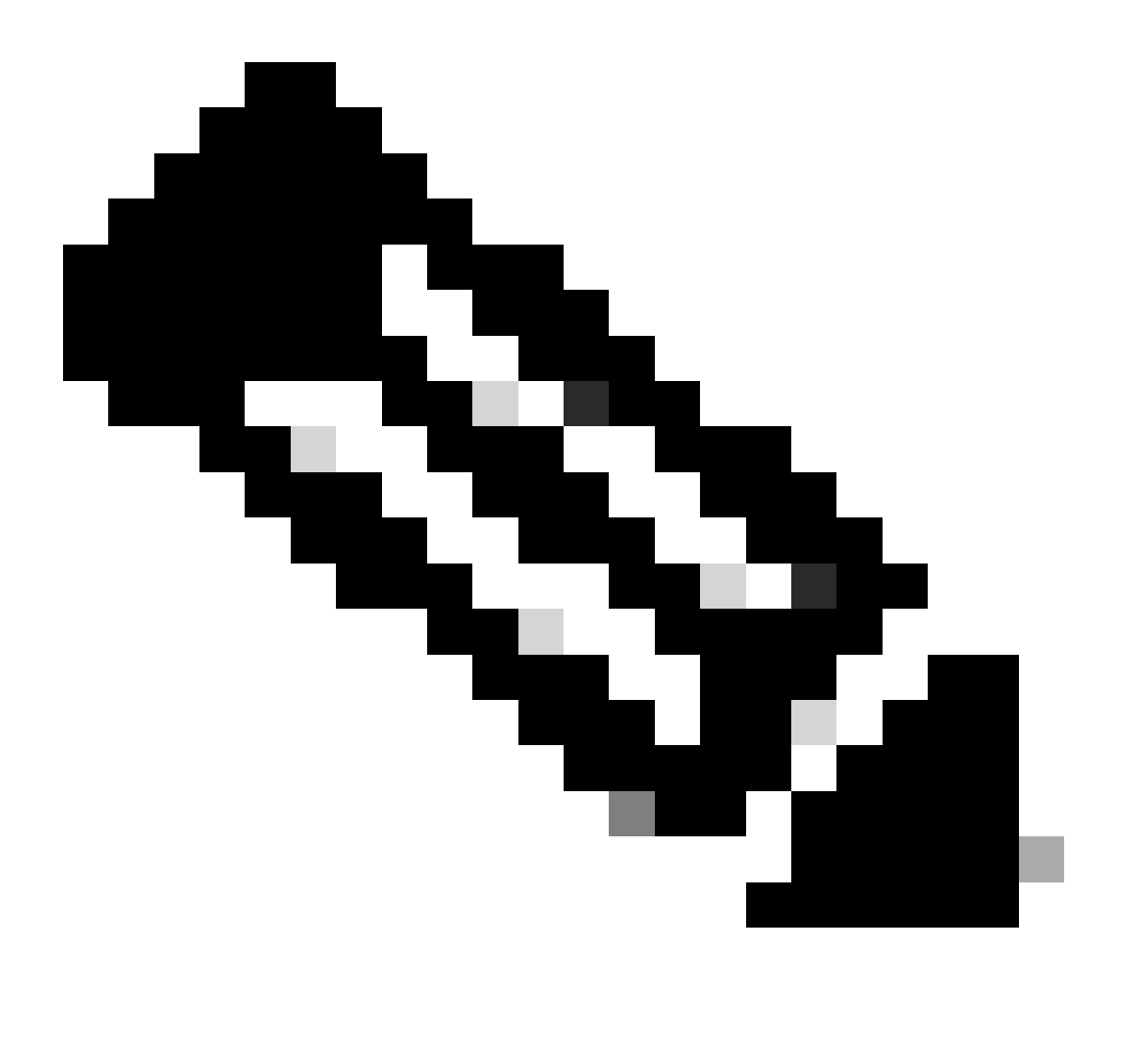

Anmerkung:

Die Protokolle für pxgriddirect-service enthalten Informationen darüber, ob abgerufene Endpunktdaten empfangen und in der Cisco ISE-Datenbank gespeichert wurden.

Die Protokolle für pxgriddirect-connector enthalten Informationen, die angeben, ob ein pxGrid Directed-Connector erfolgreich zur Cisco ISE hinzugefügt wurde.

#### Informationen zu dieser Übersetzung

Cisco hat dieses Dokument maschinell übersetzen und von einem menschlichen Übersetzer editieren und korrigieren lassen, um unseren Benutzern auf der ganzen Welt Support-Inhalte in ihrer eigenen Sprache zu bieten. Bitte beachten Sie, dass selbst die beste maschinelle Übersetzung nicht so genau ist wie eine von einem professionellen Übersetzer angefertigte. Cisco Systems, Inc. übernimmt keine Haftung für die Richtigkeit dieser Übersetzungen und empfiehlt, immer das englische Originaldokument (siehe bereitgestellter Link) heranzuziehen.